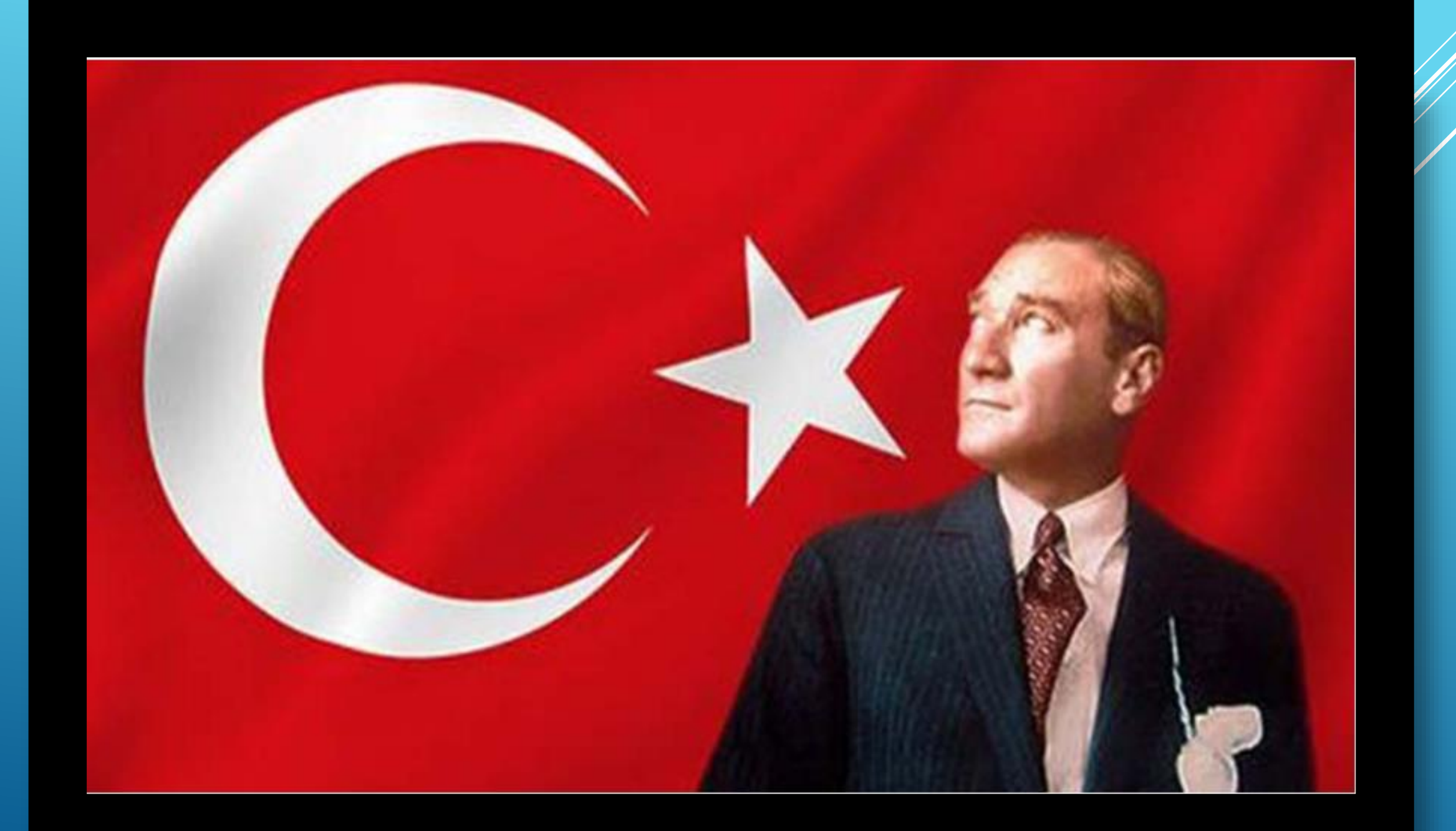

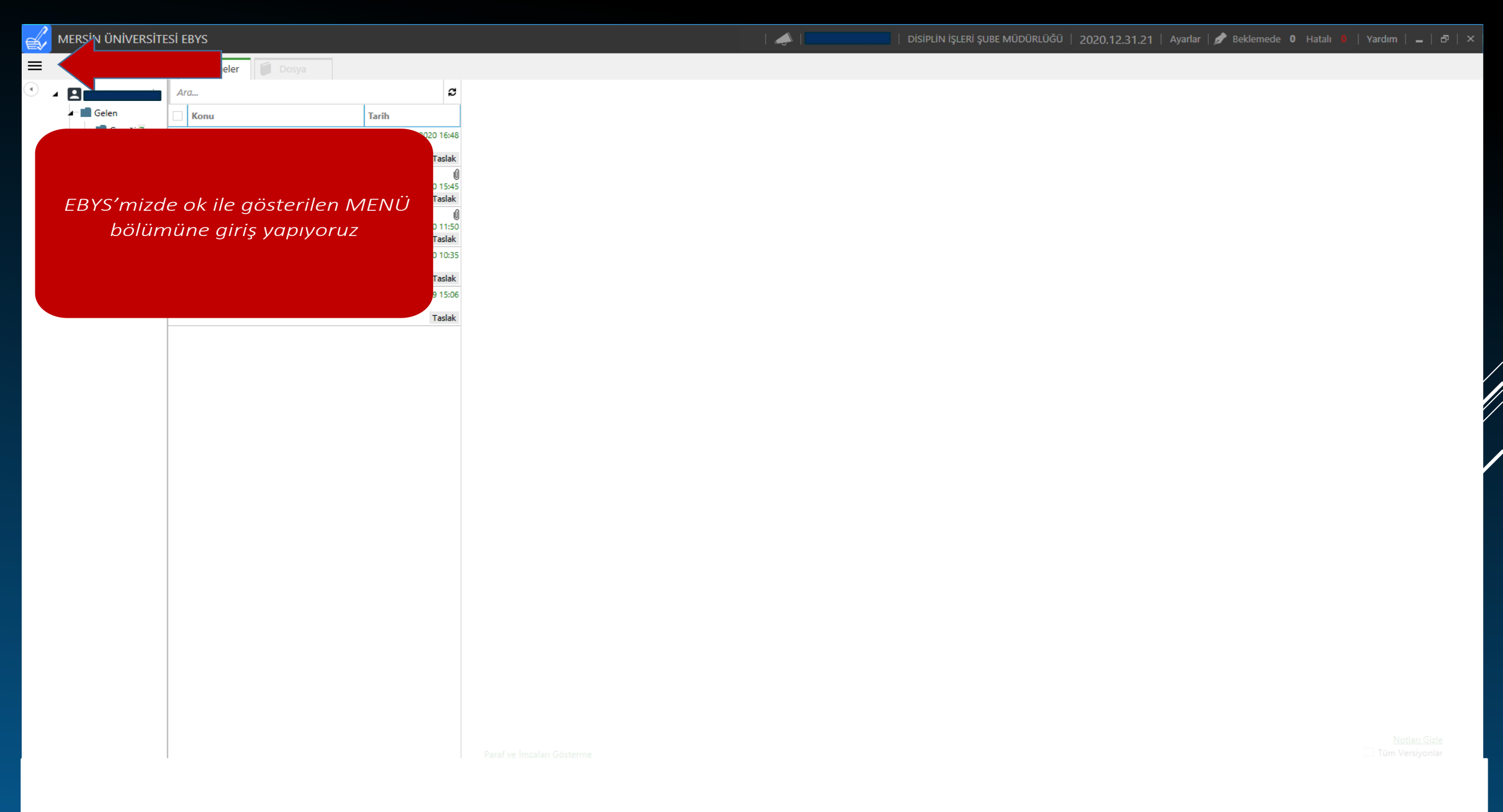

🥁 MERSIN ÜNIVERSITESI EBYS

| ₿   |                           |                                     |                    |   |
|-----|---------------------------|-------------------------------------|--------------------|---|
| Gen | el                        | Gelen Belge Kayıt                   | Yönetim            |   |
| æ   | Yeni Taslak               | Giden (Islak İmzalı)<br>Belge Kayıt | Klasör Kuralları 3 | 1 |
| D   | Dosyadan Taslak<br>Ekleme |                                     | Yekaletler         | l |
| [¢  | Arama                     |                                     | 5                  |   |
| 2   | Dosya                     |                                     |                    |   |
| Ŷ   | Çalışma Dosyaları         |                                     | 5                  |   |

AÇILAN PENCEREDE OK İŞARETİ İLE GÖSTERİLEN GİDEN (ISLAK İMZALI) BELGE KAYIT BÖLÜMÜNE TIKLIYORUZ

1

Paraf ve Imzaları Göst

<u>Notları Gizle</u> Tüm Versiyonlar

Toplam 5 kayıt bulundu

| 🔜 📋 DİSİPLİN İŞI FRİ ŞUBF MÜDÜRLÜĞÜ | 2020.12.31.21 | Ayarlar   💋 | Beklemede O |  | Yardım | H |  |
|-------------------------------------|---------------|-------------|-------------|--|--------|---|--|
|-------------------------------------|---------------|-------------|-------------|--|--------|---|--|

📣 🗌

| / | MERSIN ÜNIVERSITESI EBYS |
|---|--------------------------|
|---|--------------------------|

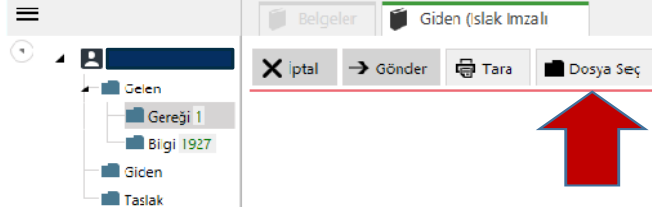

OK İŞARETİ İLE GÖSTERİLEN DOSYA SEÇ KISMINA TIKLAYARAK MASAÜSTÜNDE MATBU HALDE HAZIR BULUNAN GİZLİ YAZI DOSYASINI SEÇİYORUZ.

(MATBU YAZI BİLGİSAYARINIZDA BULUNMUYORSA WEB SAYFAMIZDA YER ALAN DOSYAYI MASAÜSTÜ BİLGİSAYARINIZA EKLEYEBİLİRSİNİZ.)

| İstveri       |                   |                     |  |
|---------------|-------------------|---------------------|--|
| Gelen Belge N | o Şablon Bilgiler | i                   |  |
| Belge Türü    |                   | Ŧ                   |  |
| Birim         |                   |                     |  |
| Belge No      |                   |                     |  |
| -Konu         |                   | н.<br>17            |  |
| Gizlilik      | Özel              | * <u>Varsayrian</u> |  |
| • Kişiye Özel |                   |                     |  |
|               |                   |                     |  |
| Dağıtım       |                   |                     |  |
| Arama 🔒       |                   |                     |  |
|               |                   | *                   |  |
| Hor           |                   |                     |  |
| :KIEI         |                   |                     |  |
| Ekle Gözat    | Sistem Belgesi El | de                  |  |
| lailer        |                   |                     |  |
|               |                   |                     |  |
| Elde Sistem   | Belgesi Elde      |                     |  |

An

MERSIN ÜNIVERSITESI EBYS

DİSİPLİN İŞLERİ ŞUBE MÜDÜRLÜĞÜ | 2020.12.31.21 | Ayarlar | 🌶 Beklemede 🛛 Hatalı 📕 | Yardım | 🗕 |

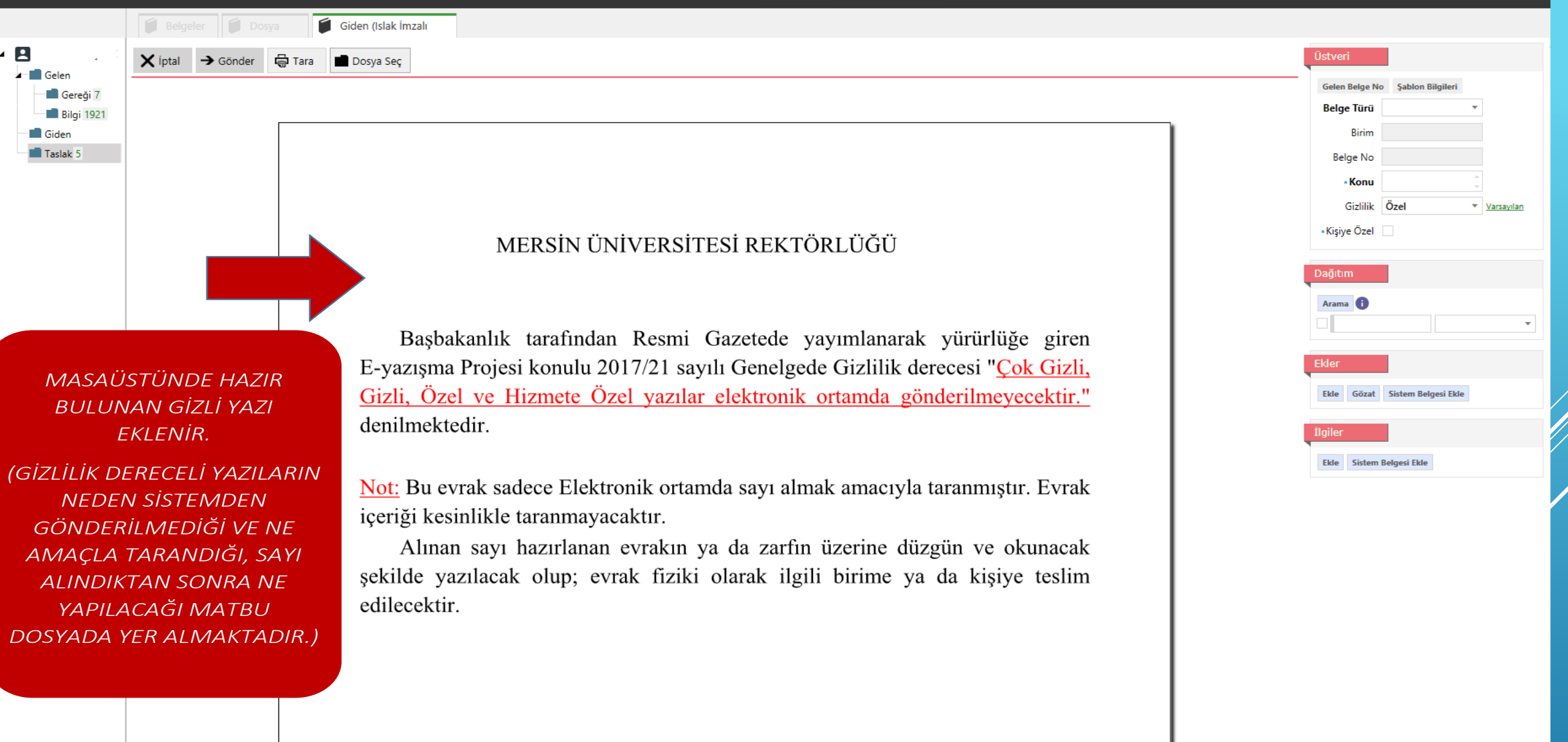

MERSIN ÜNIVERSITESI EBYS

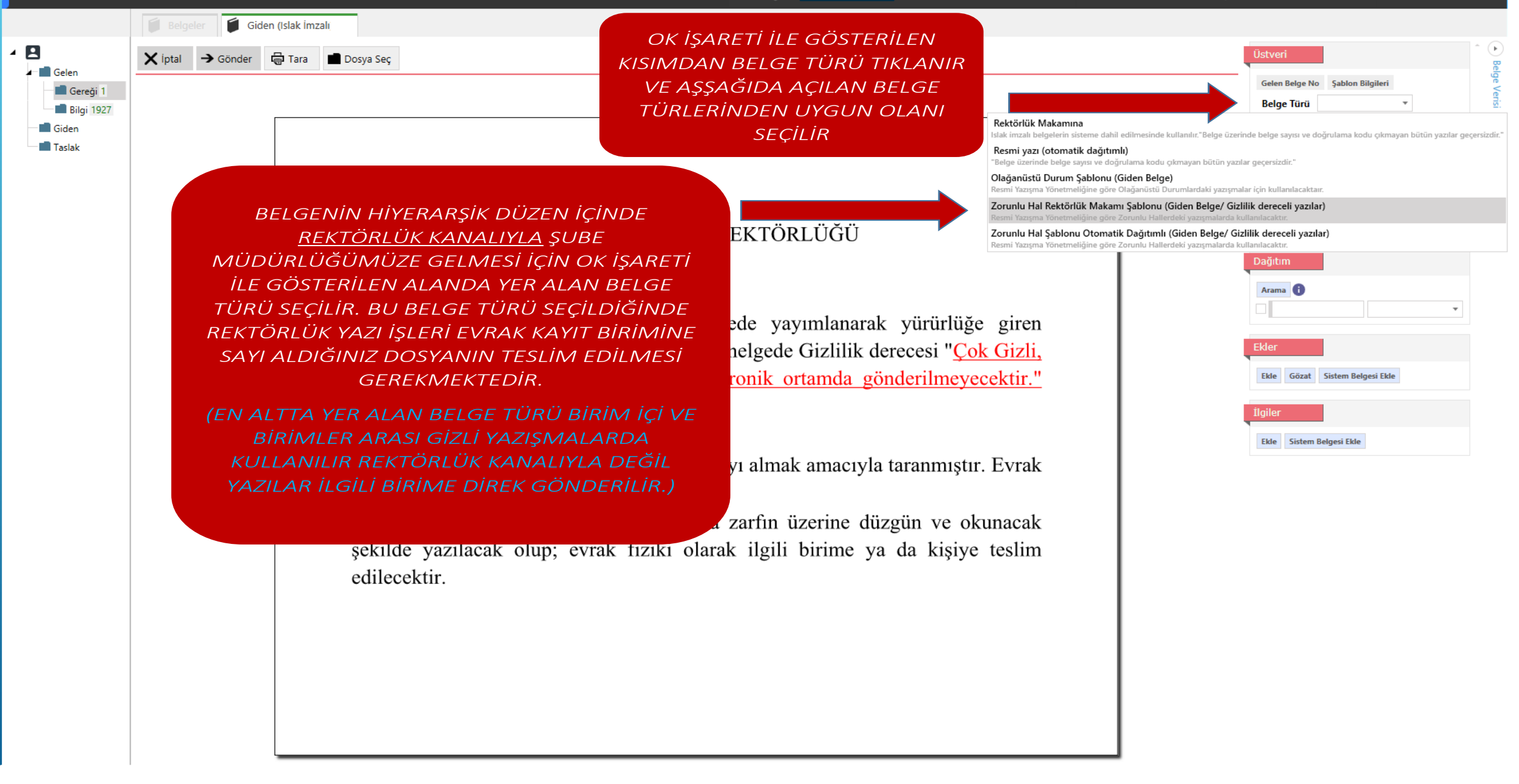

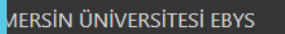

| 🗊 Belgeler 🧊 Giden (Islak İmzalı                                                      |                                                                                                    |                                                                                                    |
|---------------------------------------------------------------------------------------|----------------------------------------------------------------------------------------------------|----------------------------------------------------------------------------------------------------|
| Xiptal → Gönder 🖨 Tara 🖬 Dosya Seç                                                    |                                                                                                    | Üstveri                                                                                                    |
| Arregi 1<br>Jgi 1927<br>A<br>A<br>A<br>A<br>A<br>A<br>A<br>A<br>A<br>A<br>A<br>A<br>A | Tİ İLE GÖSTERİLEN ALANDA<br>N KONU ALANI<br>PLANI<br>LACAĞIMIZ EVRAKIN KONUSU<br>N SORUŞTURMASI İSE<br>02<br>DRUŞTURMASI İSE<br>PLANI SEÇİLİR.<br>N GİDECEĞİ BİRİM YAZILIR.<br>Ya da zarfın üzerine düzgün ve okur<br>i olarak ilgili birime ya da kişiye te | Gelen Bidge No         Belge Türi Zorunlu Həl Rektörlük Makamı Şablonu (Giden Belge/ Gizlilik dereceli yaz         - Brim       DISIPLIN IŞLERI ŞUBE         - Belge No       - Belge No         - Belge No       - Belge No         - Digit Dosya Plan       Micksfat ve Cesalar         - Diger DP       - Belge No         - Diger DP       - Belge No         - Diger DP       - Belge No         - Belge No MoleRuböd       - Mersin Universitresi RextORLuöd         - Belge No       - Belge No         - Belge No       - Belge No         - Belge No       - Belge No         - Belge No       - Belge No |

| 📣 |

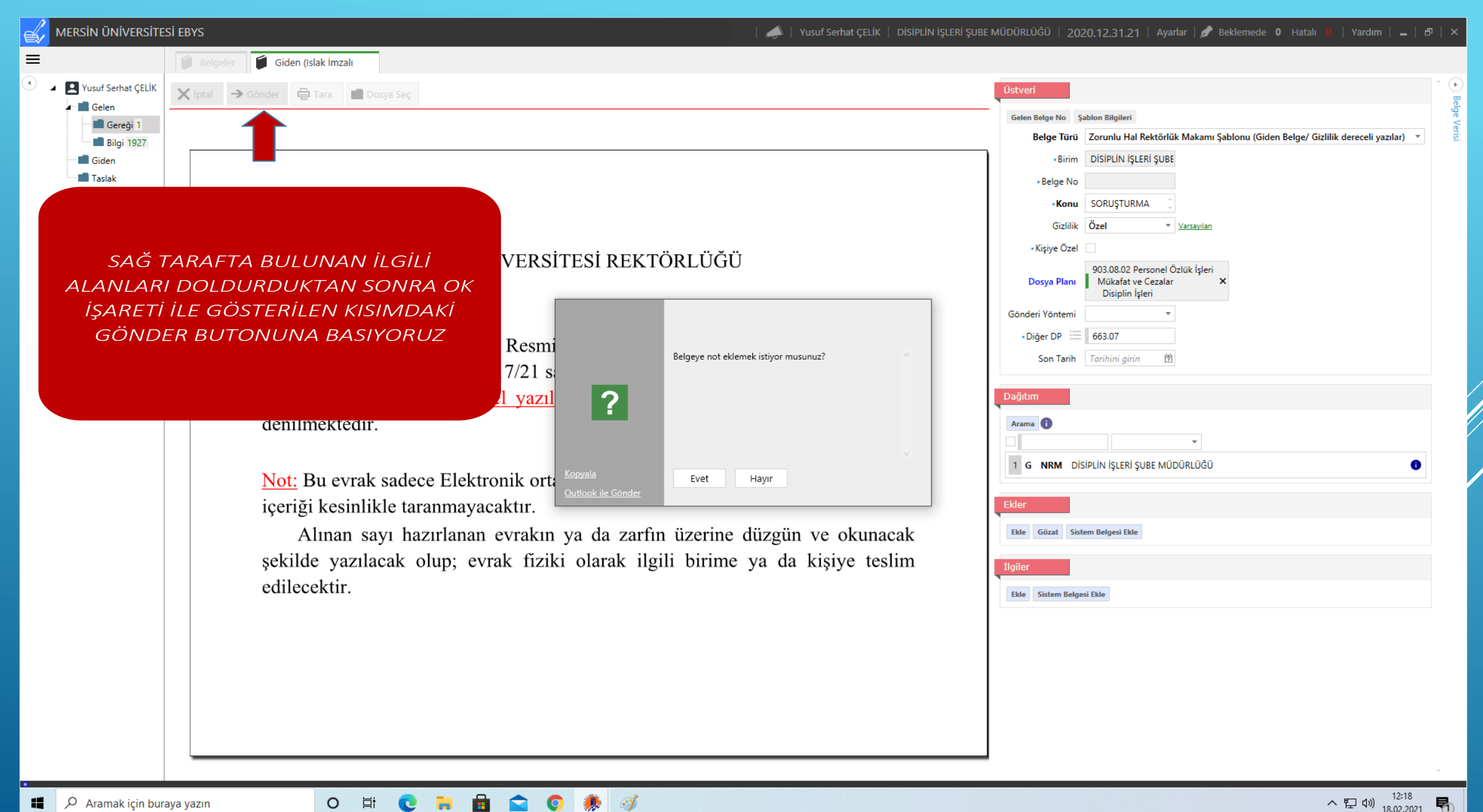

3

O İİ

0

| MERSIN ÜNIVERSIT                                                                                                    | esi ebys                              | 📣   Yusuf Serhat ÇELİK   DİSİPLİN İŞLERİ ŞUBE MÜDÜRLÜĞÜ   2020.12.31.21   Ayarlar   🌶 Beklemede 0 Hatalı 🗕   Yardım   🗕   🗗                                                                                                    |
|----------------------------------------------------------------------------------------------------|---------------------------------------|----------------------------------------------------------------------------------------------------|
| =                                                                                                    | Belgeler 🗃 Giden (Islak İmzalı        |                                                                                                    |
| ✓ ✓ Yusuf Serhat ÇELİK                                                                                                    | X lptal → Gönder 🖨 Tara 💼 Dosya Seç   | Üstveri                                                                                                    |
| <ul> <li>Yusuf Serhat ÇELK</li> <li>Gelen</li> <li>Gereği 1</li> <li>Bilgi 1927</li> <li>Giden</li> <li>Taslak</li> </ul> | i i i i i i i i i i i i i i i i i i i | Image: Second Second |
|                                                                                                    |                                       | Ekle Sistem Belgesi Ekle                                                                                                    |

0 🛱 💽 🐂 🔂 😭 🧶

へ 臣 (1)) 12:19 18.02.2021 😽 MERSIN ÜNİVERSİTESİ REKTÖRLÜĞÜ PERSONEL DAİRE BAŞKANLIĞI

1 /2021

Tarih:

Say :

ÖZEL

ALDIĞIMIZ SAYIYI ZARFIN ÜZERİNE OKUNAKLI BİR ŞEKİLDE YAZARAK REKTÖRLÜK YAZI İŞLERİ EVRAK KAYIT BİRİMİNE TESLİM EDİYORUZ.

## REKTÖRLÜK MAKAMINA (Disiplin İşleri Şube Müdürlüğü)

ÖZEL